## 北京文化产权交易中心客户端提货操作流程

### \*以下操作需在交易时间内完成!

### 1、 "综合业务--交收提货--提货申请"

#### 填写提货信息

注\*提货日期请填写当月的 25 日(当月 25 日后申请提货的,提货日 期请填写为下月的 25 日)

| 🏦 北京文化产权交易   | 易中心(5.1.2.0) |                          |          |          | 1      |       |                 |
|--------------|--------------|--------------------------|----------|----------|--------|-------|-----------------|
| 🚔 中心官网       | ➡ 发售交易       | 😅 综合业务                   | L ع      | 出        |        |       |                 |
| 用户信息<br>查看消息 | 综合业务         | 资金<br>管理                 | 发售<br>业务 | 仓单<br>业务 |        |       |                 |
| 管理中心         | 您当           | á前的位置: <mark>交收提货</mark> | ≥提货申请    |          |        |       |                 |
| Ċ.           |              | ▲ 温馨                     | 提示:      |          |        |       |                 |
| → 商品发行       |              |                          | 注册数里应    | 符合您的订    | 单所订数   | 悝     |                 |
| > 商品申购       |              | 2                        | 在以下项目    | 中,出现 *   | 的部分之   | 内必填项。 |                 |
| > 申购记录       |              | 1                        |          |          |        |       |                 |
| > 已成交申购      | ž            | 主册提货单:                   |          |          |        |       |                 |
| > 商品増发       |              |                          | 商品       | 品代码: 🔒   | 1      | 0     |                 |
| ◇ 交收提货       |              |                          | 1-140    |          | 请选]    | 耸     | $\mathbf{\sim}$ |
| > 提货申请       |              |                          | 商品       | 品名称: *   | 1      |       |                 |
| > 自提打印       |              |                          | 交货       | 6仓库: *   | 2=24.4 | 2     |                 |
| > 撤销提货       |              |                          | ~~~      | салт-    | 请达]    | 庠     |                 |
| > 在线配送       |              |                          | 交害       | 削件数: *   |        |       |                 |
| > 选号与查询      |              |                          | 交害       | 制教理: *   | _      |       |                 |
| > 提货查询       |              |                          |          |          | -      |       |                 |
| > 费用查询       |              |                          | 提供       | 6日期: *   |        |       |                 |
| > 报表查询       |              |                          |          |          |        |       |                 |
| > 库转交易       |              |                          |          |          |        |       |                 |

2、 "综合业务—交收提货—在线配送"

此处会出现所有的提货单,点击"在线配送"

| 北京文化产权交易中心(5.1.2.0) | )                |                |           |                |               |               |              |              |
|---------------------|------------------|----------------|-----------|----------------|---------------|---------------|--------------|--------------|
| 🚔 中心官网 🛛 🎽 发售交      | 易 📮 综合业务         | 🤾 修改密码         |           |                |               |               |              |              |
| 用户信息 综合业<br>查看消息    | 资金<br>管理         | 发售 仓单<br>业务 业务 |           |                |               |               |              |              |
| 管理中心                | 您当前的位置: 交收提货 > 7 | 在线配送           |           |                |               |               |              |              |
| Ġ                   | ▲ 温酸線            |                |           |                |               |               |              |              |
| 商品发行                | 在約               | 猜送申请和操作!       |           |                |               |               |              |              |
| > 商品申购              |                  |                |           |                |               |               |              |              |
| > 申购记录              |                  |                |           |                |               |               |              |              |
| > 已成交申购             | 提货单号:            |                | C         | 人 立即 <b>披索</b> |               |               |              |              |
| 商品增发                | 提货单号             | 商品代码           | 商品名称      | 仓库名称           | 持有数量          | 提货日期          | 注册日期         | 提货单状态        |
| 交收提货                | 088012211511     | 011301         | 如意原版票     | zhongdun       | 11140         | 2015-12-08    | 2015-12-08   | 已收货          |
| > 提货申请              | 185012714591     | 011302         | 06中非论坛套票  | zhongdun       | 3012          | 2015-12-08    | 2015-12-08   | 已收货          |
| 〉自提打印               | 337252707661     | 011101         | 世界杯足球小全张  | zhongdun       | 1             | 2016-02-25    | 2016-02-23   | 注册           |
|                     | 587092914561     | 011101         | 世界杯足球小全张  | zhongdun       | 1332          | 2015-12-08    | 2015-12-08   | 已收货          |
| > 撤销提页              | 595012512501     | 011301         | 如意原版票     | zhongdun       | 10            | 2015-12-09    | 2015-12-09   | 已收货          |
| > 在线配送              | 785252318511     | 028888         | 2015澳门羊对钞 | zhongdun       | 180           | 2015-12-28    | 2015-12-28   | 已收货          |
| > 选号与查询             | 939252002691     | 011101         | 世界杯足球小全张  | zhongdun       | 1             | 2016-02-25    | 2016-02-23   | 注册           |
| > 提货查询              |                  |                |           |                | <b>井1百7</b> 冬 | 木石見云1.7冬 首石 ト | 一页 下一页 尼页 到螢 | 1 <b>西</b> ¥ |
| > 费用查询              |                  |                |           |                | 八 贝/赤         | やスエクレーホ 日火 上  | 风下 风尾风到师     | р. <u> </u>  |
| 报表查询                |                  |                |           |                |               | 6             | <b>在线图详</b>  |              |
| 库扶交易                |                  |                |           |                |               |               | LE-MARKES    |              |

# 3、 选择提货单号,填写配送信息,点击"提交"

| ┌配送信息     | 提货单号:<br>3372<br>9392 | 请选择<br>请选择<br>252707661<br>252002691 | <ul><li></li><li></li></ul> | 1 <u>,</u> ) |
|-----------|-----------------------|--------------------------------------|----------------------------------------------------------------------------------------------------|--------------|
| 收货人       | 性名:                   | *                                    | 电话:                                                                                                    | *            |
| j j       | 也址:                   | *                                    | 邮编:                                                                                                    | *            |
| 证件非       | 类型: 身份证 🗸             | ŭ                                    | E件号码:                                                                                                    |              |
| 1         | 性别: 女 🗸               | ¥                                    | 收货单位:                                                                                                    |              |
| ŧ         | 交                     | 重置                                   | 关闭                                                                                                    |              |
| 流程:交易商提交在 | 线配送申请-仓库确定配送费         | 用-交易商确认配送费                           | HH-交易商选择"选号                                                                                                    | 与查询"进行选号     |

4、 配送信息填写后,等待仓库管理人员审核,审核时间为3个工作日内。请随时关注客户端"综合业务-交收提货-在线配送"的状态。

5、 仓库管理人员审核通过后,在"综合业务-交收提货-在线配送", 点击该条提货单的"确定配送"。

| 😤 北京文化产权交    | 易中心(5.1.2.0) |              |          |          |        |             |        |                 |                |               |         |      |      |           |
|--------------|--------------|--------------|----------|----------|--------|-------------|--------|-----------------|----------------|---------------|---------|------|------|-----------|
| 兽 中心官网       | 🎽 发售交易       | 💂 综合业务       | 🗶 🖉      |          | 🤾 修改密码 |             |        |                 |                |               |         |      |      |           |
| 用户信息<br>查看消息 | 综合业务         | 资金<br>管理     | 发售<br>业务 | 合单<br>业务 |        |             |        |                 |                |               |         |      |      |           |
| 管理中心         | 2            | 当前的位置:交收搜集   | * 在线圈语   |          |        |             |        |                 |                |               |         |      |      |           |
| C C          | 3            |              | 提示:      |          |        |             |        |                 |                |               |         |      |      |           |
| → 商品发行       |              |              | 在刘鹏迷中记   | 1和操作!    |        |             |        |                 |                |               |         |      |      |           |
| > 商品申购       |              |              |          |          |        |             |        |                 |                |               |         |      |      |           |
| > 申购记录       |              | ana ana ang  |          | -        |        | 16.000      |        |                 |                |               |         |      |      |           |
| > 已成交申购      |              | 提质单号:        |          |          |        | of New Work | 1      |                 |                |               |         |      |      |           |
| > 商品增发       |              | 提货单号         | 商        | 品代码      | 商品名称   | 仓库名称        | : 持有数里 | 提货日期            | 注册日期           | 提货单状态         | 配送状态    | 配送费用 | 发货件数 | 「「「「「「」」  |
| ✓ 交收提货       |              | 027043807641 | 1        | 00010    | 而申生肖致的 | zhongdu     | 1 5    | 2016-03-05      | 2016-03-02     | 申请截法          | 已设置都送费用 | 0.00 | 5    | REAL DARK |
| > 提货申请       |              | 028073900651 | া        | 00009    | 涌金禅珠和号 | zhongdur    | n 80   | 2016-03-05      | 2016-03-02     | 申请取送          | 已设置载送费用 | 0.00 | 5    | 确定回送 化并回送 |
| > 自慶打印       |              | 120013508801 | 1        | 00007    | 涌金禅珠6号 | zhongdu     | 1 72   | 2016-03-05      | 2016-03-02     | 申请载送          | 已设置都送费用 | 0.00 | 6    | 線性配法 电消崩法 |
| > 撤销提货       |              |              |          |          |        |             | 共1页    | 3条本页显示1-3条首页。   | 上一页下一页尾页到第     | 1 页 转到        |         |      |      | $\smile$  |
| > 在线跟送       |              |              |          |          |        |             |        |                 |                |               |         |      |      |           |
| > 选号与查询      |              |              |          |          |        |             |        |                 | 在线跟送           |               |         |      |      |           |
| > 提频查询       |              |              |          |          |        |             |        |                 |                |               |         |      |      |           |
| > 费用查询       |              |              |          |          |        |             |        |                 |                |               |         |      |      |           |
| > 报表查询       | 1            |              |          |          |        |             | 流程春户   | 是交在线数送申请·仓库确定数法 | 後用一百户输认即送费用-百户 | 选择"法号与查询"进行法则 | 20      |      |      |           |
| > 库转交易       |              |              |          |          |        |             |        |                 |                |               |         |      |      |           |

6、 可在"综合业务-交收提货-提货查询"中随时关注配送状态。

| 全网安秦绕一系统     | 较易软件         |                           |                |                 |                  |               |              |            |       |      |    |
|--------------|--------------|---------------------------|----------------|-----------------|------------------|---------------|--------------|------------|-------|------|----|
| 🖬 订单交易       | <u>¥</u> 发售交 | 易 🕞 医现货                   | 📌 竞价交易 📑       | 🛿 综合业务 🛛 🥂 修改密码 | 5 <b>()</b> 8 😃  |               |              |            |       |      |    |
| 用户信息<br>查看消息 | 综合业          | ·务 资金<br>管理               | 订单 发售<br>业务 业务 | E 融资<br>现货 业务   | 仓单<br>业务         |               |              |            |       |      |    |
| 管理中心         |              | 您当前的位置: <del>交收提货</del> ≻ | 提升查询           |                 |                  |               |              |            |       |      |    |
| Ġ            |              | → ▲ 温馨裡                   | 示:             |                 |                  |               |              |            |       |      |    |
| 商品发行         |              |                           | 反单查调及详细信息显示:   |                 |                  |               |              |            |       |      |    |
| > 商品申购       |              |                           |                |                 |                  |               |              |            |       |      |    |
| > 申购记录       |              |                           |                |                 |                  |               |              |            |       |      |    |
| > 已成交申购      |              | 提近单号:                     | 41             |                 |                  |               |              |            |       |      |    |
| 商品增发         |              | 霍质单号                      | 育品代码           | 商品名称            | 仓库名称             | 持有救量          | 提發日期         | 注册日期       | 提频单状态 | 交货件数 | 宣右 |
| 交收提货         |              | 147125605591              | 10000          | 碧王5号矿手调         | 北京海淀仓库           | 8             | 2015-05-15   | 2015-05-14 | 注销    | 4    | 详细 |
| > 提质申请       |              | 425101010581              | 1006           | 世情纪念币           | 北京海淀仓库           | 2             | 2015-11-12   | 2015-11-12 | 已收换   | 1    | 详细 |
| > 自提打印       |              | 624093103651              | 1009           | 脫獨金銀铂及双金属紀念币    | 北京海淀仓库           | 2             | 2016-03-04   | 2016-03-02 | 申请戰送  | 1    | 详细 |
| > 撤销提终       |              | 963121416511              | 10001          | 和田东陵玉           | 北京海淀仓库           | 2             | 2015-11-17   | 2015-11-16 | 申请取送  | 1    | 详细 |
| > 恁般讨户       |              |                           |                |                 | 共 <b>1</b> 页4条 本 | 页显示1-4条 首页上一引 | 瓦下一页 尾页 到第 🚺 | 页 转到       |       |      |    |
| > 在线配送       |              |                           |                |                 |                  |               |              |            |       |      |    |
| > 法号与查询      |              |                           |                |                 |                  |               |              |            |       |      |    |
| > 提后查询       | >            |                           |                |                 |                  |               |              |            |       |      |    |
| > 書用音询       |              |                           |                |                 |                  |               |              |            |       |      |    |
| 报表查询         |              |                           |                |                 |                  |               |              |            |       |      |    |
| <b>库</b> 祛立局 |              |                           |                |                 |                  |               |              |            |       |      |    |
| 14172.01     |              |                           |                |                 |                  |               |              |            |       |      |    |
| 010-6219     | 6108         |                           |                |                 |                  |               |              |            |       |      |    |
| -            | _            |                           |                |                 |                  |               |              |            |       |      |    |
|              |              |                           |                |                 |                  |               |              |            |       |      |    |
|              |              |                           |                |                 |                  |               |              |            |       |      |    |
|              |              |                           |                |                 |                  |               |              |            |       |      |    |
|              |              |                           |                |                 |                  |               |              |            |       |      |    |

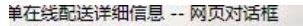

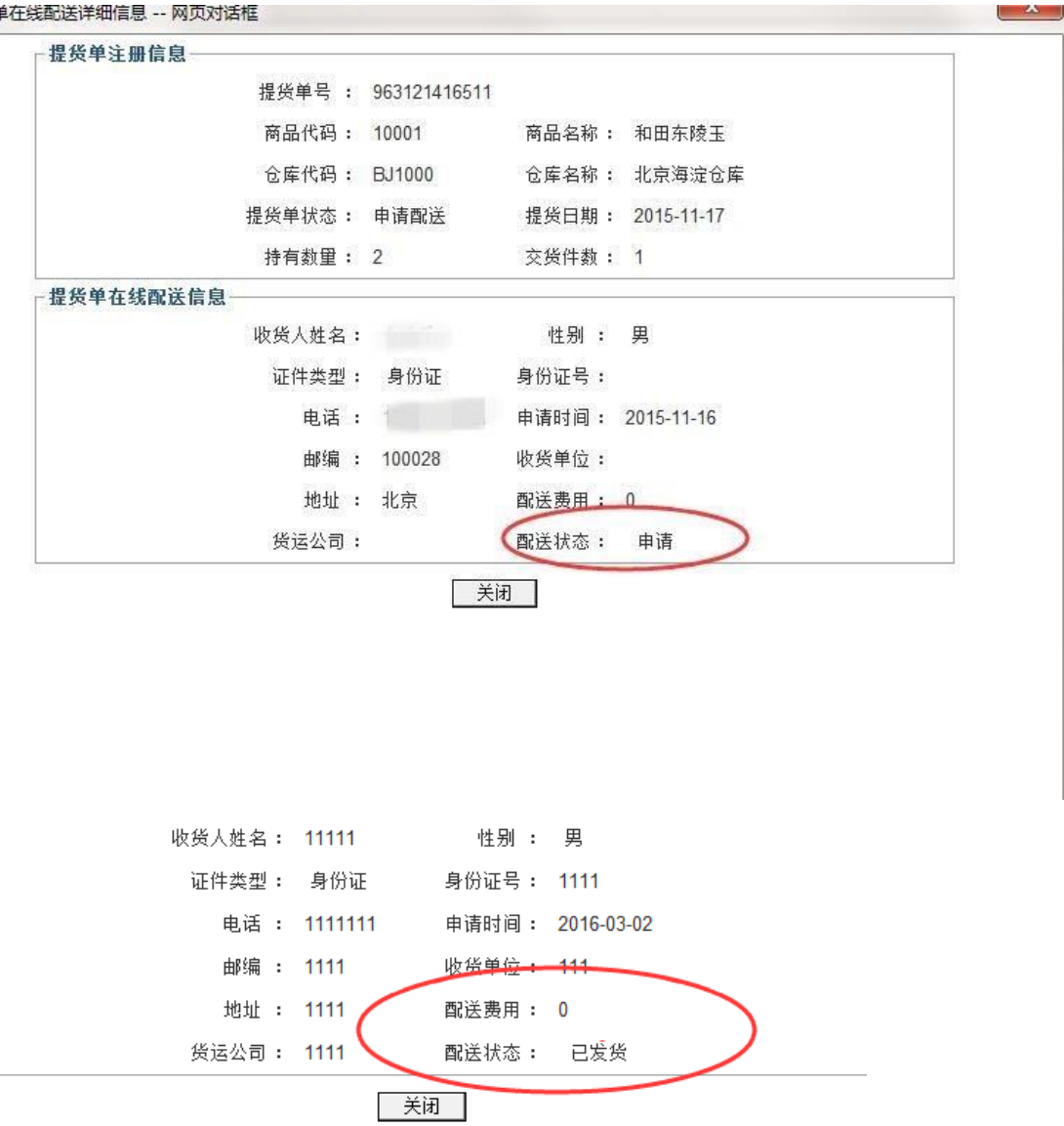

配送状态为:已发货,即表示已出库审核成功。已经申请提货 7、 的当月月底等待收货(当月 25 日后申请提货的次月月底发货)。 \*以上操作需在交易时间内完成!